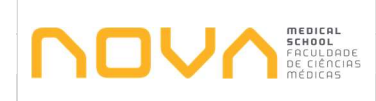

## 1. Objetivo

Este procedimento tem por objetivo definir a metodologia para a Emissão de Notas de Crédito, na NMS.

A Emissão de Notas de Crédito, é considerado um documento de retificação, que poderá anular parcialmente ou totalmente uma fatura.

Assim, a nota de crédito deve conter os seguintes elementos:

- a) Data de emissão;
- b) Dados do cliente/fornecedor;
- c) Referência ao número de fatura a retificar;
- d) Motivo de retificação, quando aplicável.

#### 2. Âmbito

Este procedimento aplica-se à Emissão de Notas de Crédito, da NMS.

#### 3. Enquadramento

Sempre que se verifique um erro na emissão de uma fatura, este poderá ser corrigido através da emissão de uma nota de crédito. Esta correção poderá ser parcial ou total.

# 4. Fluxograma e respetiva descrição detalhada

De seguida é apresentado o diagrama de fluxo e respetiva descrição detalhada das ações a desenvolver em relação à Emissão de Notas de Crédito.

## <u>Siglas:</u>

- DRFP Divisão de Recursos Financeiros e Patrimoniais
- NC Nota de Crédito
- SINGAP Sistema Integrado para a Nova Gestão da Administração Pública
- SCOC Secção de Contabilidade, Orçamento e Conta
- TES Tesouraria

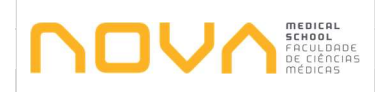

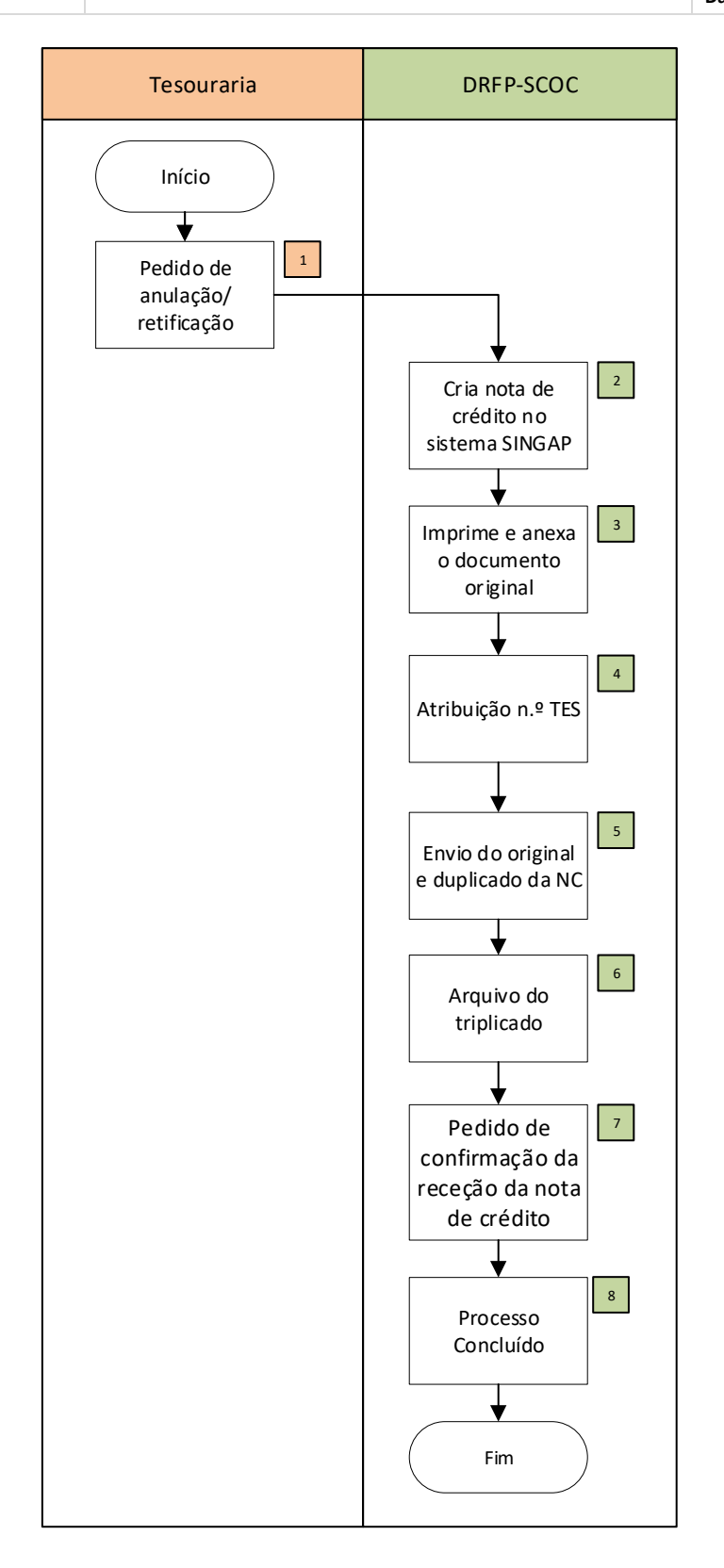

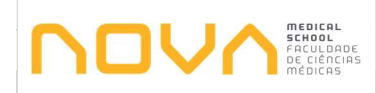

| Nº | Descrição                                                                                                    | Responsáveis | Documentos                                      |
|----|----------------------------------------------------------------------------------------------------|--------------|-------------------------------------------------|
| 1  | Pedido de anulação/ retificação<br>A Tesouraria efetua o pedido de anulação ou retificação de uma fatura<br>previamente emitida.                                                                                                    | Tesouraria   | Pedido de<br>anulação/<br>retificação           |
| 2  | <b>Cria nota de crédito no sistema SINGAP</b><br>A DRFP-SCOC emite a nota de crédito no sistema de faturação SINGAP.                                                                                                    | DRFP-SCOC    | Nota de<br>Crédito no<br>Sistema ERP<br>SINGAP  |
| 3  | Imprime e anexa o documento original<br>A DRFP-SCOC imprime a nota de crédito emitida e anexa ao documento<br>original.                                                                                                    | DRFP-SCOC    | Impressão                                       |
| 4  | <b>Atribuição n.º TES</b><br>Atribuição do número de TES (Tesouraria) no sistema de Gestão<br>Financeira, SINGAP.                                                                                                    | DRFP-SCOC    | Atribuição do<br>N.º de TES                     |
| 5  | Envio do original e duplicado da NC<br>Envio do original e duplicado da nota de crédito para o cliente, via<br>expediente.                                                                                                    | DRFP-SCOC    | Envio NC                                        |
| 6  | Arquivo do triplicado<br>A DRFP-SCOC arquiva o triplicado da nota de crédito no arquivo geral.                                                                                                    | DRFP-SCOC    | Arquivo                                         |
| 7  | Pedido de confirmação da receção da NC<br>Envio de um email ao cliente a solicitar que confirme a receção do<br>documento, nos termos do número 5 do artigo 78º do CIVA, para que<br>possamos regularizar o IVA das Notas de Crédito.<br>Impressão e posterior arquivo do email junto à nota de crédito em<br>questão | DRFP-SCOC    | Pedido de<br>confirmação<br>da receção da<br>NC |
| 8  | Processo Concluído                                                                                                    | DRFP-SCOC    | Conclusão                                       |

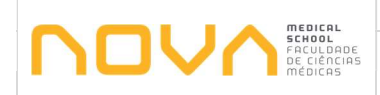

| Nº | Descrição                                                | Responsáveis | Documentos |
|----|----------------------------------------------------------|--------------|------------|
|    | Encerramento do processo de emissão de notas de crédito. |              |            |